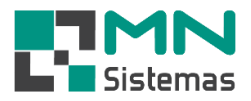

## Enviar arquivo XML de NFe para escritório

- > Passo 1: clique em qualquer pasta que esteja no desktop "Tela Inicial".
- > Passo 2: clique em ESTE COMPUTADOR > DISCO LOCAL C: > MN > NFe > Arquivos.

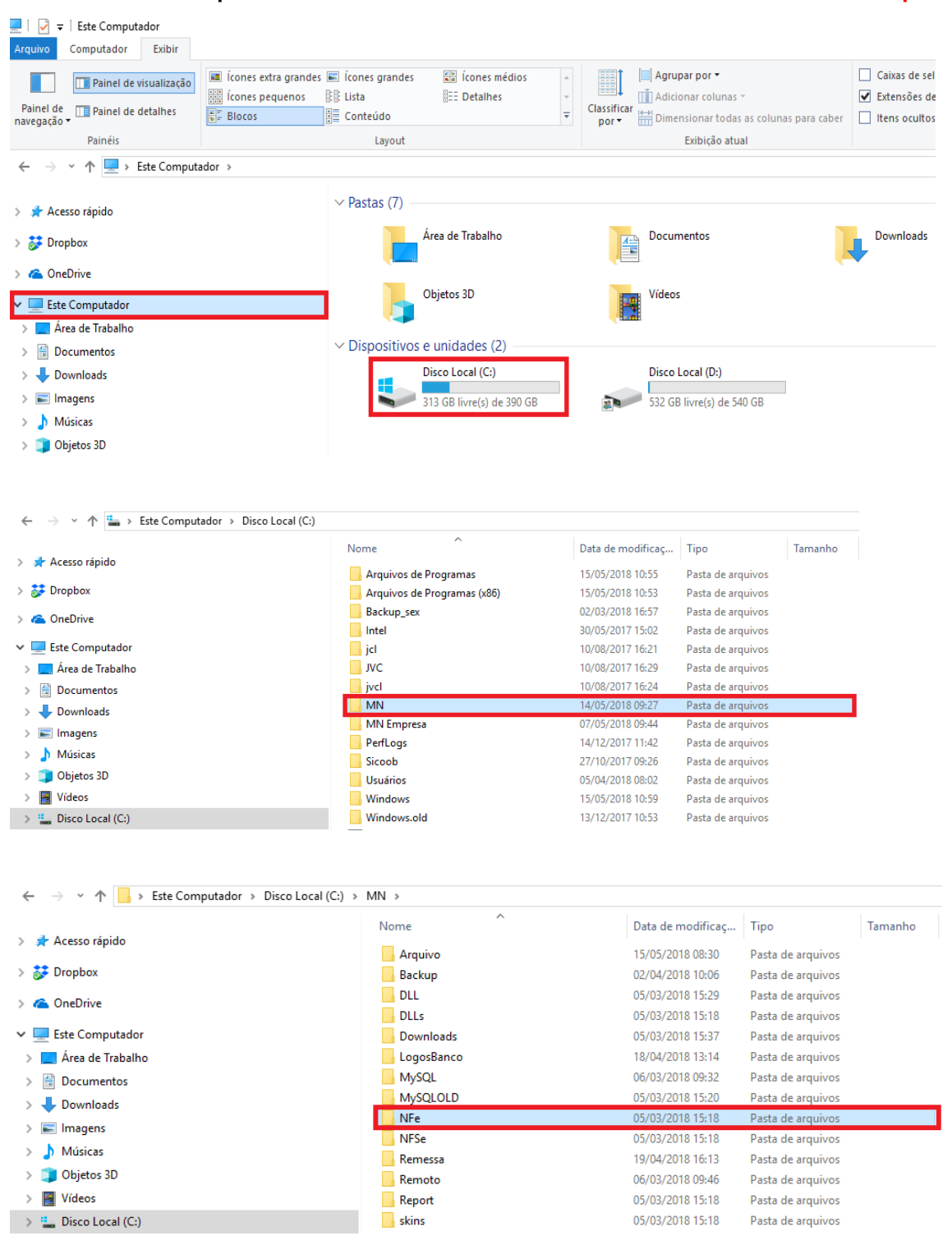

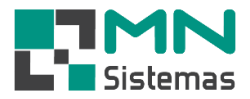

Passo 3: Selecione a pasta referente ao ano e mês que deseja enviar ao escritório, compactar e anexar ao e-mail

Obs: Para compactar selecione a pasta clique com botão direito do mouse > enviar para > pasta compactada.

> Passo 4: Selecione a pasta referente ao ano e mês que deseja enviar ao escritório.

| ^                 | Nome      | Data de modificaç | Tipo              | Tamanho |
|-------------------|-----------|-------------------|-------------------|---------|
| 🕈 Acesso rápido   | 201701    | 05/01/2017 16:09  | Pasta de arquivos |         |
| 😻 Dropbox 🛷       | 201702    | 14/02/2017 14:30  | Pasta de arquivos |         |
| 🔜 Área de Traba 🖈 | 201704    | 04/04/2017 16:32  | Pasta de arquivos |         |
| 🔮 Documentos 🖈    | 201705    | 17/05/2017 17:41  | Pasta de arquivos |         |
| 🕹 Downloads 🖈     | 201707    | 25/07/2017 11:38  | Pasta de arquivos |         |
| 📰 Imagens 🛛 🖈     | 201708    | 12/08/2017 13:00  | Pasta de arquivos |         |
| FOLDERS           | 201710    | 02/10/2017 10:23  | Pasta de arquivos |         |
| Cropbox           | 0-ped-eve | 18/05/2017 18:09  | Documento XML     | 5 K     |
|                   | 621-eve   | 17/05/2017 17:41  | Documento XML     | 1.8     |
| ConeDrive         | 631-eve   | 18/05/2017 18:09  | Documento XML     | 1 8     |

Passo 5: Para finalizar, clique com o botão direito do mouse em cima da pasta desejada, vá em ENVIAR PARA e logo em seguida clique em PASTA COMPACTADA.